## RISS 사용법 (2) 학위논문검색

1. 학위논문 및 RISS에서 제공하는 연구논문은 로그인없이 검색 및 원문보기가 가능합니다.

| i음 방문이세요? 🗸                  |             |                      | 🔓 로그인              | A <sup>+ 회원가입</sup> 🖉 MyRISS | 🛄 내서재 🖞 고객센터 😑 전체메뉴                 |
|------------------------------|-------------|----------------------|--------------------|------------------------------|-------------------------------------|
| KERIS 한국교육학술정보원에서 운영하는 서비스입니 | -।दा. 💉     |                      |                    |                              |                                     |
|                              |             | 다. 한숙연구정             |                    |                              |                                     |
| 🐨 118                        | (Gran 1     | Research Information | on Sharing Service | 거새치겨서저 🔺 거새ㄷ으마               |                                     |
| A 미요권으로 쳤네.                  | A A Gal     | 400                  |                    | 입객환경열정 🔮 입객포동결               | () 최근 임색이 () () 다둑이입력               |
| Q, 무엇을 찾고 계세요?               |             |                      | •                  | Q 검색                         | € 상세검색                              |
|                              |             |                      |                    |                              | 검색                                  |
| 7 🗳 🗳                        |             | S S                  |                    |                              | 티 드 주제별 인기 학술자료                     |
| 해외전자자료검색 최신/인기 학술자료          | RISS 활용도 분석 | 연구동향분석               | RISS 이용안내          | 해외자료신청(E-DDS)                | 실로/ 자수 젖는 실문<br>일본/중국/유럽자료신청 학술정보통향 |
| _                            |             |                      |                    |                              |                                     |

2. 키워드로 아래 그림에서 보듯이 다양한 자료를 한 번에 검색하고 이용할 수 있습니다. 다음 페이지에 캡쳐한 화면 이미지를 보시면, [독립운동]과 [기독교]라는 키워드 2개로 검색했을 때, 전체 3,250건의 자료가 검색되었습니다.

- 오른쪽에 학위논문 543건이 검색된 것을 볼 수 있습니다.
- 학위논문 검색결과만 보기 위해, 맨 위의 [학위논문] 탭을 누르거나 아래 학위논문 검색 결과 옆에 보이는 [+] 버튼을 누르십시오. (노란 화살표 있는 곳)

|           |                                              | 🛱 검색관성실성 🔮 검색노람별 🕒 최근 검색이 |                |          |                                           |                                                                                                    |                 |        |                  |  |
|-----------|----------------------------------------------|---------------------------|----------------|----------|-------------------------------------------|----------------------------------------------------------------------------------------------------|-----------------|--------|------------------|--|
|           | RIISS                                        | 독립운동 기독교                  |                |          | •                                         | <ul> <li>Q 검색     <li>Q 상세검색     <li>.     <li>.     <li>.     <li>.     <li>.     <li>.     <li>.     <li>.     <li>.     <li>.     <li>.     <li>.     <li>.     <li>.     <li>.     <li>.     <li>.     <li>.     <li>.     </li> <li>.     </li> <li>.      </li> <li>.      </li> <li>.      </li> <li>.      </li> <li>.     </li> <li>.     </li> <li>.     </li> <li>.      </li> <li>.      </li> </li></li></li></li></li></li></li></li></li></li></li></li></li></li></li></li></li></li></li></li></ul> |                 |        | 사회부과적 💙          |  |
|           | 학술연구정보서비스                                    | 결과 내 재검색                  | 1              |          |                                           |                                                                                                    | 다국어입력           |        |                  |  |
| $\langle$ | 통합검색 국내학술논문                                  | 학위논문                      | 해외학술논문         | 학술지      | 단행본                                       | 연구보고서                                                                                                    | 공개강의            | 해외전자자료 | 해외전자학술지 및<br>전자책 |  |
|           |                                              |                           |                |          |                                           |                                                                                                    |                 |        | ☆ > 동합검색         |  |
|           | 거새키의드 도리운동 기도교 /2                            | 서세경고 2 250 거\             | ┓ 전체 3         | .250건    |                                           |                                                                                                    |                 |        |                  |  |
|           |                                              | 음역철 <b>작 3,250</b> 전)     |                | ,230 L   |                                           |                                                                                                    |                 |        |                  |  |
|           |                                              |                           |                |          |                                           |                                                                                                    |                 |        |                  |  |
|           | 국내학술논문 585                                   |                           | F 무료 M 기관 내 무희 | 료 🖬 유료 + | 학위                                        | 논문 543                                                                                                    |                 |        | +                |  |
|           | кс 등제<br>3 · 1독립운동 전후 쑨원(孫文)의 한국 인식 연구       |                           |                |          | 일제하 해외 독립운동에서 기독교의 역할 : 중국 북간도와 러시아를 중심으로 |                                                                                                    |                 |        |                  |  |
|           | 김승일(Kim Seung-II)   독립기념관 한<br>  Vol.0 No.37 | 국독립운동연구소                  | 2010   한국독립운동사 | 연구       | 컨텔션<br>원둔                                 | · · · 영남신역대역교 신역                                                                                                    | [네띡권   2004   1 | 독태역작   |                  |  |
|           | 원문보기 2 🔻                                     |                           |                |          |                                           |                                                                                                    |                 |        |                  |  |

| 색된 결과<br>고자 하는<br>룹니다.          | 봐 가운데,<br>Ξ 자료를              | 학위논문 🥌                                | 43                                                                                |                                   |                       |                   | +                |  |
|---------------------------------|------------------------------|---------------------------------------|-----------------------------------------------------------------------------------|-----------------------------------|-----------------------|-------------------|------------------|--|
| 이 자료의                           | 초록, 목차,<br>스 이스니다            | <b>일제하 해외 도</b><br>원필선   영남신학<br>원문보기 | <mark>:립운동에서 기독교의 역할 : 중</mark><br><sup>현</sup> 대학교 신학대학원   2004   국내식            | <b>국 북간도와 러시</b><br><sup>넉사</sup> | 아를 중심으                | 으로                |                  |  |
| 고, 원문을<br>위에 있는<br>면 원문을<br>니다. | 보고 싶다면<br>[원문보기]를<br>을 볼 수   | <b>일제하 양양지</b><br>최양섭   목원대<br>원무보기   | <mark>일제하 양양지 방 독립운동과 기독교인의 역할</mark><br>최양섭   목원대 ː교 신학대학원   1998   국내석사<br>원문보기 |                                   |                       |                   |                  |  |
| 일제하 해외 독<br>                    | 립운동에서 기독                     | 두교의 역할 : 중국 북견                        | 간도와 러시아를 중심으로                                                                     |                                   | http                  | D://www.riss.kr/  | /link?id=T{      |  |
| 저자                              | 원필선                          |                                       |                                                                                   |                                   |                       |                   |                  |  |
| 발행사항<br>학위논문사학                  | 경산 : 영남신학대학<br>하위노모(서과) 여    | '교 신학대학원, 2004<br>날시하대하고 시하대하의· 시하고 기 | I도교유리저고 2004 8                                                                    |                                   | 320                   | 416               | 65               |  |
| 발행연도                            | 국파근군(국 <b>사)</b> - 8<br>2004 | 요근국해학교 연락대학권, 연락과 기                   | ㅋ프린덕근증 2004.0                                                                     |                                   | 상세소외                  | 나군도느              | 네모네              |  |
| 작성언어                            | 한국어                          |                                       |                                                                                   |                                   |                       |                   |                  |  |
| 주제어                             | 일제하; 해외; 독립                  | J운동; 기독교                              |                                                                                   |                                   |                       |                   |                  |  |
| KDC                             | 236.911 판사항(4)               |                                       |                                                                                   |                                   |                       |                   |                  |  |
| 발행국(도시)                         | 경상북도                         |                                       |                                                                                   |                                   |                       |                   |                  |  |
| 형태사항                            | 84p. : 삽도 ; 26cm.            |                                       |                                                                                   |                                   |                       |                   |                  |  |
| 일반주기명                           | 참고문헌: p. 82-84               |                                       |                                                                                   |                                   |                       |                   |                  |  |
| 소장기관                            | 서울장신대학교 도/                   | 서관 📾                                  | 호남신학대학교 도서관 📾                                                                     |                                   |                       |                   |                  |  |
| 원문보기                            | 인용하기                         |                                       |                                                                                   | 내보내기                              | 내서재담기                 | 공유하기              | 오류               |  |
|                                 |                              |                                       | [논문제목] 일제하 해외 독립운동에서 기독교                                                          | 의 역할 : 중국 북간도와 러                  |                       | 🗥 오류접수            | ير 8             |  |
|                                 |                              |                                       | ≡ 09878883.pdf 1 / 89                                                             | - 59% +   🗈                       | ক                     | <u>+</u>          | <del>.</del>     |  |
|                                 |                              |                                       |                                                                                   |                                   | 저장                    | <mark>하기</mark> 인 | <mark>쇄하기</mark> |  |
|                                 |                              | 니 고기드드 휜                              | 1144 44 44 522 544 4<br>2024 4 49<br>124 2024 542 542<br>124 2024 542 542 542     |                                   |                       |                   |                  |  |
| 던 원문 사되<br>소나다                  | L들 서상하거                      | 나 쓰린트노 할                              | 4 100 4440 1012 100                                                               | 일제하 해                             | 외 독립운                 | 동 에 서             |                  |  |
| 급니나.                            |                              |                                       |                                                                                   | 기 녹<br>(중국 보가드                    | r 교 의 역 할<br>와 러시아를 죽 | 심으로)              |                  |  |
|                                 |                              |                                       |                                                                                   | 10-1-1-2-2                        | 1 1116 0              | LI annular/       |                  |  |
|                                 |                              |                                       |                                                                                   |                                   |                       |                   |                  |  |
|                                 |                              |                                       | 1                                                                                 | 지도 제                              | 경 ㅎ ;;;               | <u>ا</u>          |                  |  |

이 논문을 석사하위 논문으로 제출함 2004년 8월 영 남신 학 대 학 교 신 학 대 학 원 신 학 과 기 독 교 윤 리 전 공